## ПОШАГОВАЯ ИНСТРУКЦИЯ

#### для абитуриента Лицея НИУ ВШЭ для участия во вступительных испытаниях

## с асинхронным прокторингом

## <u>Оглавление</u>

- I. Технические требования и настройка оборудования.
- II. Авторизация на платформе проведения вступительных испытаний и в системе прокторинга
- III. Порядок прохождения вступительного испытания
- IV. Правила участия во вступительных испытаниях с асинхронным прокторингом
- V. Техническая поддержка в случае возникновения технических проблем

## **І. ТЕХНИЧЕСКИЕ ТРЕБОВАНИЯ И НАСТРОЙКА ОБОРУДОВАНИЯ**

ДО начала дня проведения вступительного испытания абитуриент обязан:

- 1. Внимательно ознакомиться с данной Пошаговой инструкцией.
- 2. Проверить соответствие техническим требованиям к оборудованию и настроить оборудование для участия во вступительном испытании <u>по инструкции</u>.
- 3. Подготовить рабочее место к прохождению испытания с прокторингом по видеоинструкции.
- 4. Ознакомиться с видеоинструкцией о порядке прохождении вступительного испытания с двумя камерами.
- 5. Ознакомиться <u>с Инструкцией по работе с тестирующей системой</u> только для участников вступительных испытаний на направление "Информатика, инженерия и математика.

## II. АВТОРИЗАЦИЯ НА ПЛАТФОРМЕ ПРОВЕДЕНИЯ ВСТУПИТЕЛЬНЫХ ИСПЫТАНИЙ И В СИСТЕМЕ ПРОКТОРИНГА

- 1. На почтовый адрес, указанный в личном кабинете абитуриента, за несколько дней до начала вступительного испытания направляется письмо с данными для входа в систему - логином и паролем. Их необходимо использовать для авторизации.
- Только в назначенные день и время проведения вступительного испытания войдите на страницу <u>https://et.hse.ru/login/hseloginfull.php</u>, введите свои логин и пароль из письма-приглашения на экзамен (см.п.1) на почте и нажать на кнопку «Вход». Логин и пароль вводятся с учетом регистров.

| ivanov@mail.ru |  |
|----------------|--|
| ivanov@mail.ru |  |
| Вход           |  |

 В открывшемся окне в разделе «Мои курсы» выберите необходимый курс.
 Если в данном разделе нет вашего испытания, напишите, пожалуйста, в техническую поддержку helpexam@hse.ru

| · → C ⋒                                                |                 |                              | 1                   |                |    |
|--------------------------------------------------------|-----------------|------------------------------|---------------------|----------------|----|
| Вышка   Smart LMS<br>Digital   Дистанционные испытания | В начало Личный | <b>кабинет</b> Мои курсы Ине | струкции 🖌 Техничес | ская поддержка |    |
| Здравству                                              | йте,            |                              | _                   |                |    |
| Календарь                                              |                 |                              |                     |                |    |
| Все курсы                                              | \$              |                              |                     |                |    |
| ◄ января                                               |                 |                              | февраля             | 2025           |    |
| Пн                                                     | Вт              | Ср                           | Чт                  | Пт             | C6 |
|                                                        |                 |                              |                     |                | 1  |

4. В открывшемся окне выберите ваше вступительное испытание (нажмите).

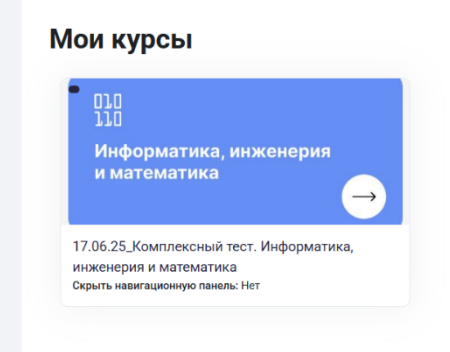

5. После перехода на страницу вступительного испытания нажмите на кнопку, как на скриншоте.

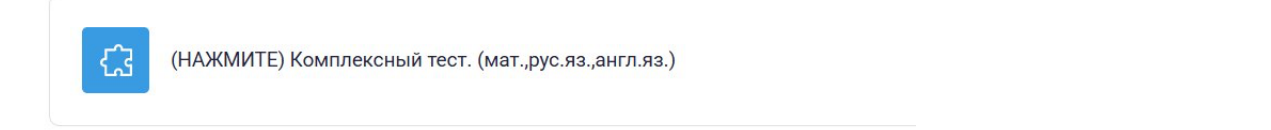

6. Чтобы начать испытание с прокторингом необходимо ознакомиться с правилами проведения испытания, пройти проверку оборудования, процедуру идентификации личности.

## Важно!

- на этапе проверки совместимости браузера окно браузера должно быть развернуто на весь экран,
- на этапе проверки веб-камеры нужно дать доступ в браузере к камере,
- на этапе проверки микрофона необходимо дать доступ в браузере к микрофону,
- на этапе проверки экрана нужно дать доступ ко всем экрану

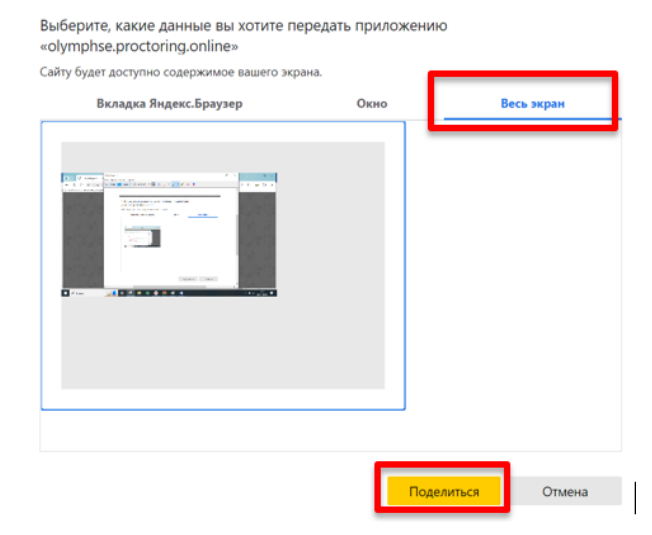

Если доступ дан к части экрана или подключен дополнительный монитор, то проверка завершится с ошибкой. Начиная с macOS "Catalina" 10.15 для к экрану браузера доступа нужно выдать дополнительное разрешение в настройках системы. Для этого перейдите в меню "Системные настройки", затем выберите "Защита u безопасность" → "Конфиденциальность".

В предложенном списке нужно отметить браузер, которому нужно разрешить доступ к записи экрана. После этого потребуется перезапустить браузер).

## Идентификация личности

 Перед прохождением испытания с прокторингом необходимо пройти процедуру идентификации личности – «Фотографирование лица». Для этого необходимо отправить вашу фотографию в систему

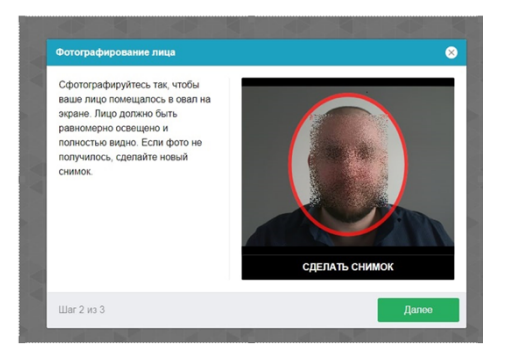

 Продолжением процедуры идентификации личности является фотография документа, удостоверяющего личность. Фотографию документа необходимо сделать через веб-камеру и отправить в систему.

Идентификация по свидетельству о рождении (возможна только для абитуриентов 8 и 9 классов; фотографируется <u>рядом с лицом</u>).

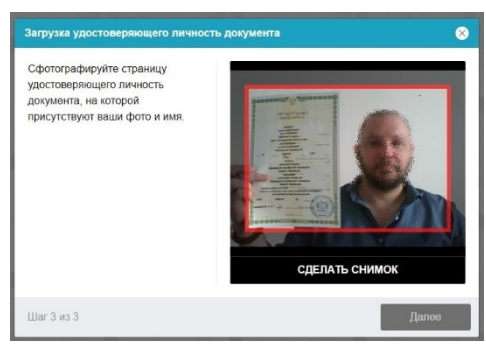

Идентификация по паспорту (фотографируется разворот с фото в горизонтальном положении).

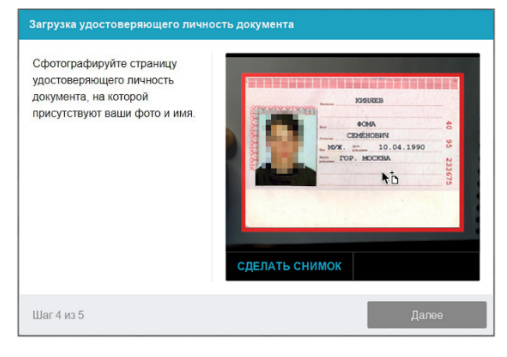

#### Подключение второй камеры (камеры мобильного телефона)

- Отсканируйте QR-код, появившийся на экране

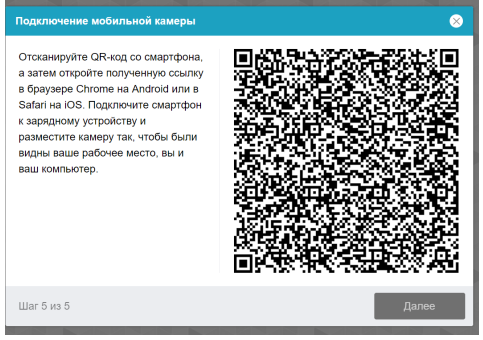

- Откройте появившуюся на экране ссылку в рекомендованном для подключения второй камеры браузере (Google Chrome/ Safari/ Яндекс.Браузер).

- Нажмите на значок воспроизведения для включения камеры. Разрешите доступ к микрофону камеры.

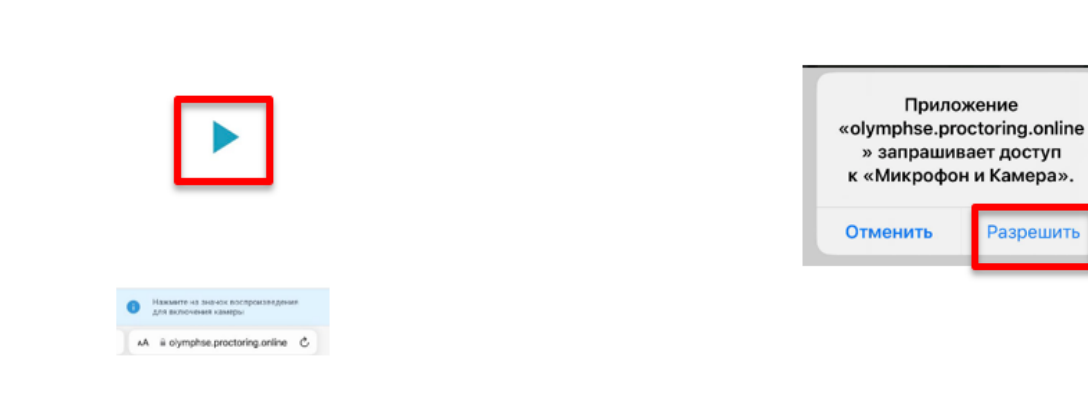

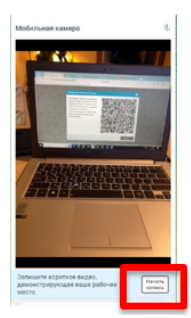

## Показ рабочего места

• Нажмите «Начать запись».

• Медленно двигайте камеру как при панорамной съемке. Покажите ваше рабочее место, а также комнату вокруг.

• Покажите на камеру с двух сторон белые листы формата А4, которые будете использовать для записей во время вступительных испытаний.

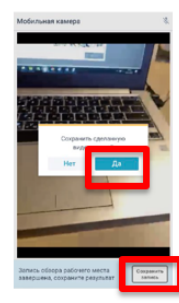

- Сохраните сделанную видеозапись
- Подключите смартфон к зарядному устройству и разместите камеру так, чтобы были видны ваше рабочее место, вы и ваш компьютер.

#### Настройка положения камер

#### Положение веб-камеры

Веб-камера должна быть установлена строго перед лицом, не допускается установка веб-камеры сбоку. В камере профиль участника должен располагаться строго по центру и касаться верхней границы области захвата камеры, руки должны быть видны по локоть. Волосы, одежда, руки, солнцезащитные очки или что-либо другое не должно закрывать область лица.

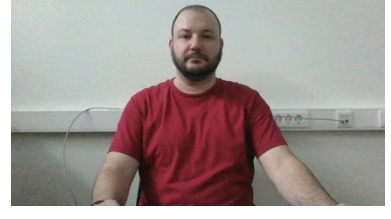

#### Положение камеры мобильного телефона

Камера мобильного телефона установлена на расстоянии ~50см от клавиатуры с противоположной стороны от вашей ведущей руки (*слева – для правши; справа – для левшы*). Видны Вы, ваш рабочий стол и компьютер.

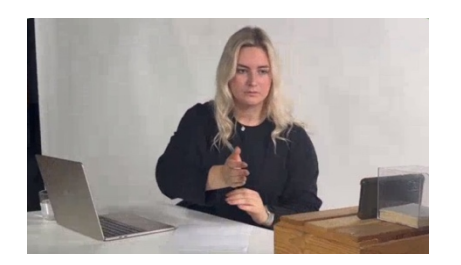

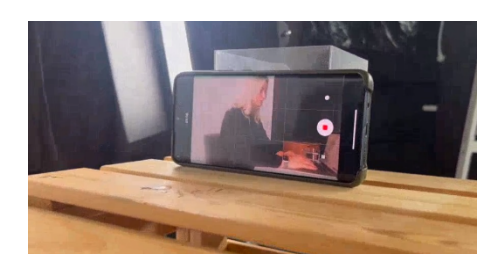

Телефон должен быть заряжен на 100% или подключен к зарядному устройству. Зарядное устройство должно находиться рядом с телефоном. Если заряд телефона опуститься ниже 60%, необходимо подключить его к зарядному устройству.

После подключения камеры мобильного телефона вы попадете на стартовую страницу вступительного испытания.

## III. Порядок прохождения вступительного испытания

После успешного завершения предыдущих этапов откроется страница самого вступительного испытания.

#### Система прокторинга

В центральной части окна открывается страница испытания (теста), а в левом нижнем углу отображается небольшой кружок, где выводится изображение с вашей камеры.

Во время испытания следите, чтобы ваше лицо полностью помещалось в кружок и было хорошо освещено. Рядом с кружком могут появляться уведомления, если система фиксирует нарушение правил проведения, при это экзамен не будет прерван. Запись прохождения вступительного испытания будет просмотрена прокторами после его завершения.

## Этапы прохождения

1. Для начала испытания необходимо нажать кнопку «Попытка теста», затем кнопку «Начать попытку»

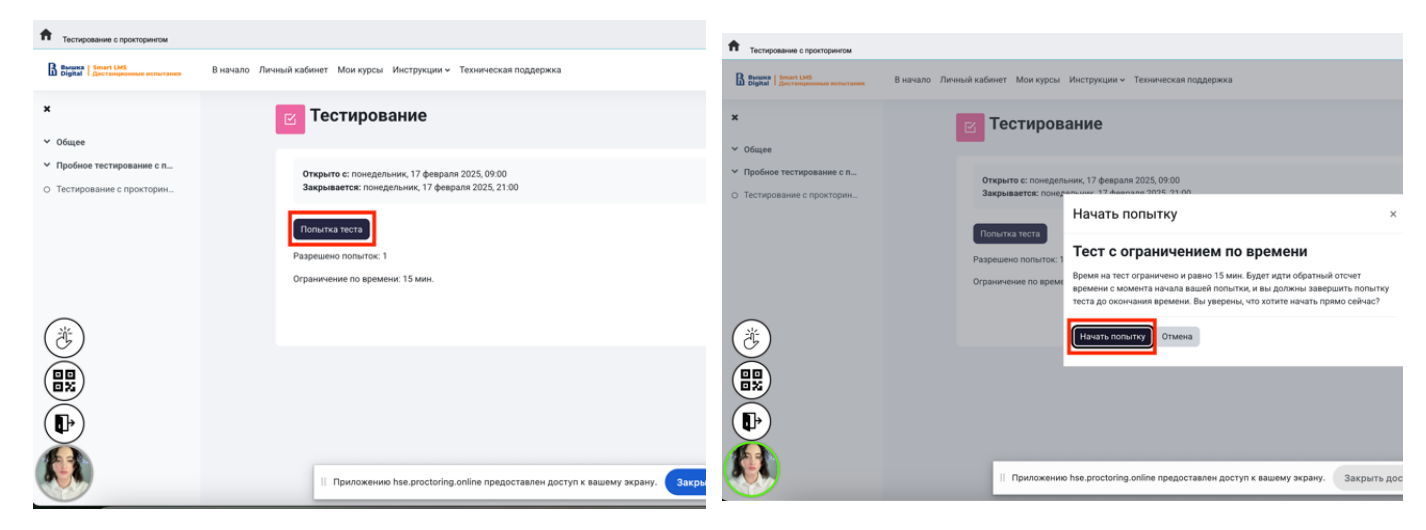

2. После начала испытания выполняйте действия, которые описаны в испытании. Время до окончания испытания вы увидите в правом окне. Обратите внимание, во время прохождения испытания не закрывайте доступ к вашему экрану!

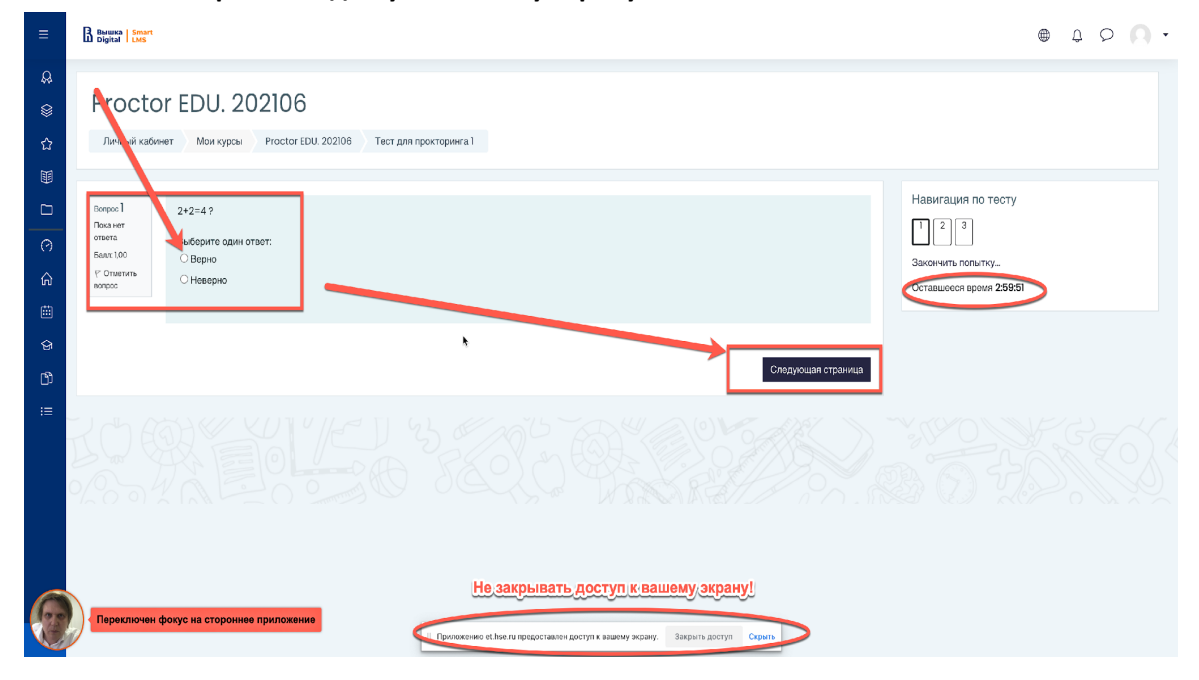

# Обязательно **следуйте инструкциям из информационных текстов**, расположенных на странице проведения экзамена!

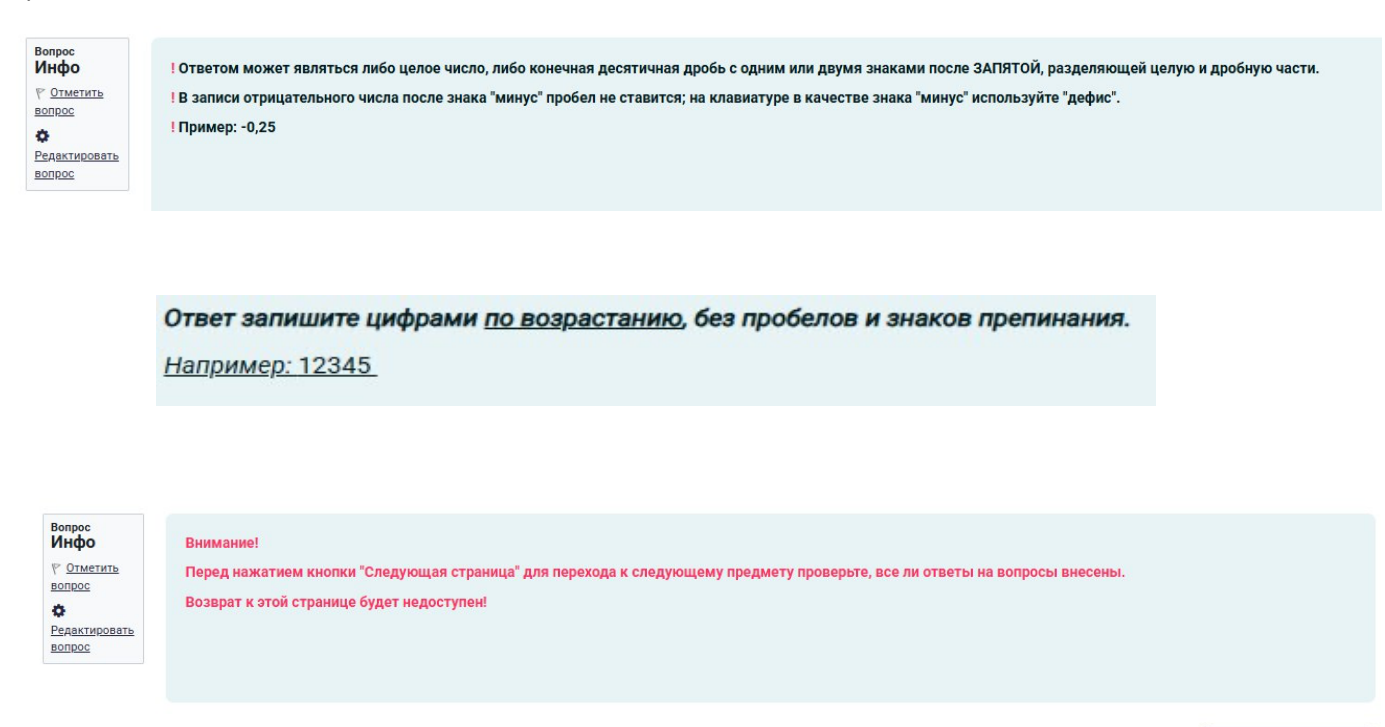

Следующая страница

Задания вступительных испытаний могут выполняться:

— в тестовом формате в системе (выбор ответа, внесение ответа в специально предназначенное поле ответа);

— набор ответа с клавиатуры (внесение ответа в специально предназначенное поле ответа). Для выполнения заданий по английскому, немецкому, французскому языкам необходимо предусмотреть клавиатуру с соответствующей раскладкой;

#### — письменно на чистых листах бумаги формата А4

По окончании работы листы с выполненными заданиями необходимо загрузить в систему в виде файла(-ов). Ответы на задания напишите на чистых листах бумаги формата A4, сфотографируйте с помощью мобильного телефона, который вы используете как вторую камеру, отправьте на личную почту и загрузите/или перетащите/с рабочего стола компьютера как .jpeg/ .png/ .pdf/ файл(ы) в поле загрузки файлов в системе строго перед завершением и отправкой полностью выполненного задания

(заданий).

Для фотографирования выполненных на листах бумаги заданий и загрузки файла(ов) в систему выделено дополнительное время - 20 минут к времени вступительного испытания. Выполнять задания вступительного испытания в дополнительное время запрещено. В это дополнительное время вы можете воспользоваться телефоном (служащим второй камерой во время испытания) для фотографирования с выполненными заданиями и отправки их на личную почту, это не будет считаться нарушением правил участия во вступительных испытаниях. Заранее продумайте процедуру передачи файла(ов) с телефона на компьютер.

Для загрузки файла(ов) необходимо нажать на иконку добавления файла:

| райлы | Максимальный размер для новых файлов: 512 Мбай | йт |
|-------|------------------------------------------------|----|
|       | ٩                                              |    |
|       | Для загрузки файлов перетащите их сюда.        |    |

В открывшемся окне нажмите кнопку «Выберите файл».

| Выбор файла                                                                                         |                                                           | × |
|----------------------------------------------------------------------------------------------------|-----------------------------------------------------------|---|
| п т Файлы на сервере<br>т Недавно<br>использованные файлы<br>▲ Загрузить файл<br>т Мои личные файлы | Вложение<br>Выберите файл Файл не выбран<br>Сохранить как |   |

Выберите файл с выполненным(и) заданием (заданиями), сохранённым(и) на рабочем столе компьютера, и нажмите «Загрузить файл».

| Выбор файла                                                | ×                                                           |
|------------------------------------------------------------|-------------------------------------------------------------|
| ₥ Файлы на сервере ₥ Недавно использованные файлы          | III iii 🖿 🖿<br>Вложение                                     |
| ма Загрузить файл<br>т Мои личные файлы<br>т Банк контента | Выберите файл Бланк отв…ов №1.png<br>Сохранить как<br>Автор |
|                                                            | Выберите лицензию 📀                                         |
|                                                            | Загрузить этот файл                                         |

Вы можете перетащить файл(ы) с рабочего стола компьютера в поле ответа. Файл(ы) должны появиться в поле ответа.

|             |             | максимальный размер для новых файлов. 512 моайт |
|-------------|-------------|-------------------------------------------------|
|             |             | H = •                                           |
| • файлы     |             |                                                 |
|             |             | Для загрузки файлов перетащите их сюда.         |
|             |             | Максимальный размер для новых файлов: 512 Мбайт |
| L 📥         |             | H = •                                           |
| • файлы     |             |                                                 |
|             |             |                                                 |
| Бланк ответ | Бланк ответ |                                                 |

## Внимание!

Во всех материалах (на листах бумаги с выполненными заданиями, в наименовании файла(ов)), предъявляемых к проверке, нельзя указывать ФИО, делать какие-либо записи, указывающие на авторство работы.

- 3. После выполнения заданий необходимо корректно завершить испытание.
- 3.1. Нажмите кнопку в правом нижнем углу экрана «Закончить попытку».

| B HS                                                                                                    | E SmartReg - личный каби: >       | K Cepreň X 🖡 Cepreň Nyšaven 💩 X 🕻                                                                                                    |   | ۰            |  |
|----------------------------------------------------------------------------------------------------|-----------------------------------|----------------------------------------------------------------------------------------------------|---|--------------|--|
| 🗧 🔿 🦿 🔹 et hearquiver/profile.php?proctoring_domain=hose_proctoring_domain=hose_proctor |                                   |                                                                                                    |   |              |  |
| n f                                                                                                    | ергей<br>ест с прокторингом       |                                                                                                    |   | Завершить    |  |
|                                                                                                    | B Beruna   Smart<br>Digital   LMS |                                                                                                    | ۵ | ۶ <b>೧</b> . |  |
| Q.                                                                                                    |                                   | Your answer                                                                                                    |   |              |  |
| الا<br>2                                                                                                    |                                   | Your answer:                                                                                                    |   |              |  |
| Ŵ                                                                                                    |                                   | 6. The one advantage of living next door to a guard dog is that I am never late for work in the marning.<br>Your answer:                                                                                                    |   |              |  |
| 0                                                                                                    | -                                 | 7. It took New Orleans years to recover from a devastating hurricane and to flourish once again.                                                                                                    |   |              |  |
|                                                                                                    |                                   | Reliable and a second second sec |   |              |  |
|                                                                                                    |                                   | Your answer:<br>9. The President's press secretary tried to <b>reduce</b> the impact of the latest scandal, but the domage had been done.                                                                                                    |   |              |  |
|                                                                                                    |                                   | Your onswer:                                                                                                    |   |              |  |
|                                                                                                    |                                   | 10. Palm trees decorated for Christmas are commonplace in tropical countries, where fir trees don't grow. Your answer:                                                                                                    |   |              |  |
|                                                                                                    |                                   |                                                                                                    |   |              |  |
|                                                                                                    | Предыдущая ст                     | ранца Закончить полытку                                                                                                    |   |              |  |
| Ć                                                                                                    | Плохо видно л                     |                                                                                                    |   |              |  |

3.2. Далее система запросит **дополнительное подтверждение** о том, действительно ли вы хотите завершить испытание. Нажмите на кнопку **«Отправить все и завершить тест».** Вернуться после завершения к выполнению заданий будет нельзя.

Внимание! **Не** нажимайте кнопку «Завершить» **в правом верхнем углу**: так вы завершите сеанс прокторинга **без** сохранения ответов!

| B HSE | Smarthlag - menuli sulfer X 📘 Smarthlaint X 🖺 Capital Dydaes II X +                                                                                                    | 0                                                  |
|-------|----------------------------------------------------------------------------------------------------|----------------------------------------------------|
| ← →   | C  i ethse.nu/user/profile.php?proctoring_domain=hse.proctoring_online&token:ey.lhbGciOUJU/tNtshn85cCl8kpXVCJ9.ey.JpZCl6(E2NDQ5MCIsImizey/6lmhzZ55wcm9)d08yaW5ni.m9ubGluZSIs | inJvbGUlOiJzdHVkZW50liwicHJvdmlkZXliOiJsdG 🕨 🔅 🏚 🗄 |
| f Tec | rem<br>T c montropumon                                                                                                    | Завершить                                          |
| ≡     | B beent Les                                                                                                    | Не нажимать!                                       |
| A     |                                                                                                    |                                                    |
| 8     | Proctor EDU, 202106                                                                                                    |                                                    |
| ជ     | Личный кабинет Мои курсы Proctor EDU. 202106 Тест для прокторинга 1 Результат попытки                                                                                        |                                                    |
| Ø     |                                                                                                    |                                                    |
|       | Тест для прокторинга 1                                                                                                    | Навигация по тесту                                 |
| 0     | Результат попытки                                                                                                    |                                                    |
| ŵ     | Вопрос стояние                                                                                                    |                                                    |
| ≐     | 1 Ответ салонен                                                                                                    |                                                    |
| ଜ     | 2 Ответ сохраней Подтверждение х                                                                                                    |                                                    |
| rð    | <ol> <li>Неполный ответ</li> <li>После отправки Вы больше не сможете</li> </ol>                                                                                              |                                                    |
| .=    | Вер утном к полни<br>Оттравить вой и завершить теот                                                                                                    |                                                    |
|       | Остави осога время (                                                                                                    |                                                    |
|       | Эта попытка должна быть от резонание за Тирелени 20. Киле 2021.00.09                                                                                                    |                                                    |
|       | Отправить осё и заворшиль тест                                                                                                    |                                                    |
|       |                                                                                                    |                                                    |
|       | II Inprinsertiele et Insertu ripeducitaatien georgin k salaewy expany. Sakgeins goorgin Capana                                                                               |                                                    |

3.3. Завершить сеанс в системе прокторинга необходимо строго после отправки ответов и завершения теста (п.3.1-3.2), нажав знак пальца в левом нижнем углу (над вашим превью), затем на виджет двери ИЛИ нажав на красную кнопку «Завершить» в правом верхнем углу.

| А Тестирование с прокторинтом                                                    |                                                                                                    | авершить   |
|----------------------------------------------------------------------------------|----------------------------------------------------------------------------------------------------|------------|
| B Bassana   Securit Liefs<br>Digital   Generations and activities                | В начало. Личний кабинет. Мон курсы. Инструкция ч. Техничнокая поддержка.                                                                                                    | 2- 2 P W - |
| <b>x</b><br>~ 06mee                                                              | С Тестирование Курс 225 1 Тести                                                                                                    | рование    |
| <ul> <li>Пробное тестирование с п</li> <li>О Тестирование с прокторин</li> </ul> | Plana<br>Octanueces apeno 814                                                                                                    | 130        |
|                                                                                  | legen 5 Molece στα επόπελοισειτ, ετραντηγι ναγμανισκο, τοδω αστοπολοσεπιλεία καιτροφοισκά, ρέτα εξαναι μετακοικα <sup>7</sup><br>διασία<br>ατατο β<br>διακοι διασία τραγματικά τη εξανοματική το ματικού το τοδω αστοπολογία το ματικού το μαριδιατικού το μαρίστει αλλαγματικά το μαριστριατικού το μαρίστει αλλαγματικό το τοδω το το<br>ατοπολογία το μαριστριά το μαριστριά το είται, κετοπολομοιαι ποιχουστάτι το μαριστριατικού το μαρίστει το μαριστριά το μαριστριά το |            |
|                                                                                  | Tanagana rawa                                                                                                    |            |
|                                                                                  |                                                                                                    |            |
|                                                                                  | Приложение has proctoring online предоставлен доступ к вашему жрану. Закрыть доступ Скамть                                                                                                    |            |

Затем отметить «Я понимаю и подтверждаю действие», затем нажать «Да».

| 13,13,1     |                                                                                      |               |
|-------------|--------------------------------------------------------------------------------------|---------------|
| 1 8 1 8 1   | Завершение селиса                                                                    |               |
| 2 2 4 2 4 4 |                                                                                      |               |
| 1828        | ЗАВЕРШИТЬ СЕАНС?<br>После завершения вы не сможате продолжить.                       | 5 1 5 1 5 1   |
| ****        | Я понимаю и подтверждаю действие                                                     | 1 2 2 2 2 2 2 |
|             |                                                                                      | 8 2 8 2 8 2   |
| 23.23.21    | Ab Her                                                                               |               |
|             |                                                                                      |               |
|             | Приложению hse proctoring online предоставлен доступ к вашему экрану. Закрыть доступ | 1 CKEMIN      |

## IV. ПРАВИЛА УЧАСТИЯ ВО ВСТУПИТЕЛЬНЫХ ИСПЫТАНИЯХ С АСИНХРОННЫМ ПРОКТОРИНГОМ

1. Участник обязуется не передавать реквизиты доступа к своей учетной записи в Системе прокторинга третьим лицам.

2. Участник соглашается с тем, что во время вступительных испытаний будет проводиться видеосъемка и аудиозапись вступительных испытаний.

3. Участник обязан обеспечить необходимые условия для работы Системы прокторинга:

— достаточный уровень освещенности помещения,

отсутствие в помещении третьих лиц,

низкий уровень шума в помещении,

— отсутствие помех для передачи видео и аудио сигнала,

— соответствие техническим требованиям к оборудованию участника,

наличие оригинала документа, удостоверяющего личность участника,

— стабильную (бесперебойную) работу интернет-соединения и используемого оборудования.

4. Участник соглашается, что лицо, чьи документ и изображение были зафиксированы в Системе прокторинга при первом входе, является владельцем данной учетной записи.

5. Участник обязан использовать для идентификации <u>оригинал</u> документа, удостоверяющего его личность.

6. Участник соглашается с тем, что во время вступительных испытаний будет проводиться видеосъемка и аудиозапись вступительных испытаний.

7. Участнику запрещено покидать зону видимости камер во время прохождения вступительного испытания.

8. Участник обязан не отключать микрофон и не снижать его уровень чувствительности к звуку во время вступительных испытаний.

9. Участник обязуется во время выполнения заданий использовать только одно средство вывода изображения (монитор, ТВ, проектор), одну клавиатуру, один манипулятор (компьютерную мышь, трекпойнт и др.).

10. Участнику запрещено переключаться на другие приложения (включая другие браузеры) или сворачивать браузер, нельзя открывать сторонние вкладки (страницы) или закрывать браузер (если это не разрешено правилами конкретного испытания). На компьютере должны быть отключены все программы, использующие веб-камеру, кроме браузера.

11. Участник не имеет права привлекать помощь третьих лиц во время вступительных испытаний.

12. Участник должен сконцентрироваться на выполнении заданий на экране компьютера или

черновике, не сосредотачивая взгляд на длительное время на посторонних предметах вне зоны видимости камер.

13. Участнику не разрешается сосредотачивать взгляд на экране мобильного телефона, используемого как камера (в случае поступления входящего звонка во время испытания допускается отклонить вызов коротким нажатием, после чего сразу необходимо продолжить прохождение испытания).

14. Участник не имеет права предоставлять доступ к компьютеру посторонним лицам во время вступительных испытаний.

15. Участник не имеет права во время выполнения заданий вступительных испытаний вступать в разговоры с третьими лицами, проговаривать вопросы и задания громко вслух.

16. Участник не имеет право использовать справочные материалы (книги, записи, программные ресурсы – сайты, приложения и т.д.).

17. Участник не имеет право использовать любые гаджеты (мобильные телефоны, пейджеры, планшеты и т.д.), наушники, калькуляторы, мониторы и компьютерную технику, кроме той, что непосредственно используется для участия во вступительных испытаниях.

18. Нельзя выполнять задания вступительных испытаний или возвращаться для дополнительной проверки и вносить правку в задания вступительных испытаний в случае, если:

- участник уже использовал телефон для фотографирования листов и загрузки файлов с выполненными заданиями;

- на таймере отображается дополнительное время, предназначенное для фотографирования выполненных на листах бумаги заданий и загрузки.

**Результат участия во вступительных испытаниях будет аннулирован** в случае нарушения настоящих Правил либо нарушения этических норм участником.

## V. ТЕХНИЧЕСКАЯ ПОДДЕРЖКА В СЛУЧАЕ ВОЗНИКНОВЕНИЯ ТЕХНИЧЕСКИХ ПРОБЛЕМ

Если вы столкнулись с техническими проблемами во время авторизации и/или прохождения вступительного испытания, незамедлительно обратитесь в техническую поддержку по адресу <u>helpexam@hse.ru.</u> Обязательно укажите Ваши ФИО и по возможности приложите скриншот и краткое описание проблемы.

К сожалению, если Вы направите письмо на другие почты или в другие личные кабинеты, мы не сможем оперативно помочь.

Если в процессе испытания произошел кратковременный сбой (не более 5 минут) - зависла страница, прервался сеанс испытания и пр. - рекомендуется обновить страницу (Ctrl+F5) или перезайти в систему ProctorEdu (закройте полностью окно браузер и запустите браузер повторно). Далее зайдите по ссылке <a href="https://et.hse.ru/login/hseloginfull.php">https://et.hse.ru/login/hseloginfull.php</a> для продолжения испытания.